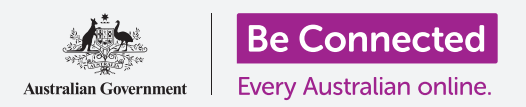

#### Κάντε πιο εύκολη και άνετη τη χρήση του κινητού Android με τις ρυθμίσεις προσβασιμότητας.

Με τις ρυθμίσεις προσβασιμότητας του κινητού Android μπορείτε να χρησιμοποιήσετε πιο εύκολα και άνετα το τηλέφωνό σας. Μπορείτε να τις χρησιμοποιήσετε για να μεγεθύνετε το κείμενο στην οθόνη και να χρησιμοποιήσετε το φλας του τηλεφώνου σας για να σας ειδοποιεί για αναπάντητες κλήσεις και μηνύματα. Και μπορείτε επίσης να χρησιμοποιήσετε το τηλέφωνό σας ως μεγεθυντικό φακό για να διαβάζετε μικρό κείμενο και να ρυθμίσετε το τηλέφωνό σας έτσι ώστε να μετατρέπει την ομιλία σας σε κείμενο.

### Τι θα χρειαστείτε

Πριν ξεκινήσετε, βεβαιωθείτε ότι το τηλέφωνό σας είναι πλήρως φορτισμένο και εμφανίζεται η **Αρχική** οθόνη. Το λογισμικό του λειτουργικού συστήματος θα πρέπει επίσης να είναι πλήρως ενημερωμένο.

Να θυμάστε, υπάρχουν πολλές διαφορετικές μάρκες τηλεφώνων Android, και όλες λειτουργών κάπως διαφορετικά. Παρότι ορισμένες από τις οθόνες του τηλεφώνου σας μπορεί να φαίνονται κάπως διαφορετικές απ' αυτές που βλέπετε σε αυτόν τον οδηγό χρήσης, θα μπορέσετε να ακολουθήσετε τις οδηγίες.

#### Πού θα βρείτε τις δυνατότητες προσβασιμότητας

Οι ρυθμίσεις προσβασιμότητας του κινητού Android ελέγχονται από την εφαρμογή **Ρυθμίσεις**. Θα τις βρείτε ως εξής.

- Σαρώστε προς τα πάνω από το κάτω μέρος της Αρχικής οθόνης για να εμφανιστεί η οθόνη Εφαρμογών. Θα δείτε ένα πλέγμα εικονιδίων.
- Βρείτε το εικονίδιο που μοιάζει με ένα οδοντωτό τροχό. Αυτή είναι η εφαρμογή για τις Ρυθμίσεις. Πατήστε το εικονίδιο.
- **3.** Θα εμφανιστεί μια λίστα επιλογών. Κυλίστε προς τα κάτω στη λίστα μέχρι να βρείτε **Προσβασιμότητα** και πατήστε.

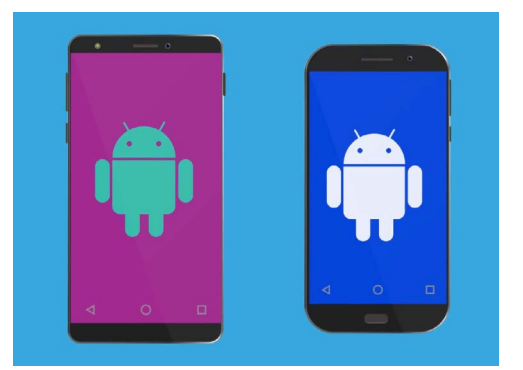

Τα βήματα σε αυτόν τον οδηγό χρήσης μπορεί να φανούν διαφορετικά στο τηλέφωνό σας, αλλά θα πρέπει να είναι αρκετά παρόμοια για να μπορείτε να τα ακολουθήσετε.

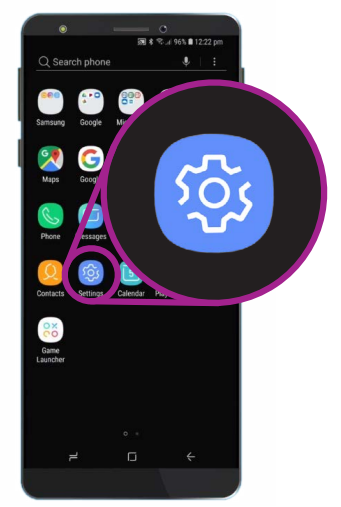

Ανοίξτε τις Ρυθμίσεις πατώντας το εικονίδιο του οδοντωτού τροχού

### Ρύθμιση γραμματοσειράς και ζουμ οθόνης

Η αλλαγή του μεγέθους του κειμένου στην οθόνη του τηλεφώνου σας μπορεί να κάνει τα πάντα πιο ευκολοανάγνωστα, όπως τα μενού, τα μηνύματα email, μηνύματα κειμένου και τις ιστοσελίδες.

- Από την οθόνη Προσβασιμότητα, βρείτε την κατηγορία Βελτιώσεις ορατότητας και πατήστε.
- Στην οθόνη Ορατότητα βρείτε και πατήστε
  Γραμματοσειρά και ζουμ οθόνης. Εμφανίζεται ένα παράθυρο που δείχνει ορισμένα χειριστήρια
- Σύρτε το ρυθμιστικό στοιχείο για το Μέγεθος γραμματοσειράς προς τα δεξιά για μεγέθυνση του κειμένου. Το κείμενο που εμφανίζεται ως παράδειγμα μεγαλώνει καθώς σύρετε τη μπλε κουκίδα προς τα δεξιά. Μ' αυτόν τον τρόπο μπορείτε να βρείτε ένα μέγεθος κειμένου που σας βολεύει.
- Εάν δείτε ότι το μέγεθος κειμένου παραμένει πολύ μικρό ενώ η μπλε κουκκίδα είναι εντελώς δεξιά, πατήστε Μεγαλύτερα μεγέθη στο πάνω μέρος της οθόνης.
- **5.** Με το ρυθμιστικό στοιχείο για το **Μέγεθος γραμματοσειράς** θα μπορείτε τώρα να αυξάνετε το μέγεθος κειμένου ακόμα περισσότερο.
- 6. Όταν βρείτε το μέγεθος της γραμματοσειράς που σας αρέσει, πατήστε Προσδιορισμό στο πάνω μέρος της οθόνης για να το προσδιορίσετε και να επιστρέψετε στο μενού Βελτιώσεις ορατότητας.

## Χρήση του φλας της κάμερας για ειδοποιήσεις

Μπορείτε να χρησιμοποιήσετε το φλας της κάμερας του τηλεφώνου σας για να σας γνωστοποιούνται οι αναπάντητες κλήσεις και άλλες ειδοποιήσεις. Όταν αυτή η δυνατότητα είναι ενεργοποιημένη, το τηλέφωνό σας θα αναβοσβήνει με το φλας LED της κάμερας, για να σας ενημερώσει ότι πρόκειται για ειδοποίηση.

Για να ξεκινήσετε, πατήστε το κουμπί **Πίσω** για να επιστρέψετε στο μενού **Προσβασιμότητα**.

- **1.** Τώρα πατήστε **Βελτιώσεις ακοής** στο μενού.
- Για να ενεργοποιήσετε τις Ειδοποιήσεις με φλας πατήστε πρώτα στη ρύθμιση για να ανοίξετε την οθόνη Ειδοποιήσεις με φλας.

| SCREEN ZOOM   |   |   |       |
|---------------|---|---|-------|
| Small         |   |   | Large |
| •             |   |   |       |
| FONT SIZE     |   |   |       |
| Tiny          |   |   | Huge  |
|               | • | 1 |       |
| FONT STYLE    |   |   | 0     |
| Default       |   |   |       |
| O Gothic Bold |   |   |       |
| • =           |   |   | ć     |
|               |   |   |       |

Χρησιμοποιήστε το ρυθμιστικό για να προσαρμόσετε το μέγεθος του κειμένου στην οθόνη

- Θα δείτε δύο γκρι διακόπτες, έναν για τον Φακό κάμερας και έναν για Οθόνη. Ο Φακός κάμερας χρησιμοποιεί το φλας της κάμερας για ειδοποιήσεις και Οθόνη ενεργοποιεί και απενεργοποιεί την οθόνη για σύντομο χρονικό διάστημα. Πατήστε τον Φακό κάμερας για να ενεργοποιήσετε τις Ειδοποιήσεις με φλας.
- Θα εμφανιστεί ένα τετράγωνο. Πατήστε
  Ενεργοποίηση σ' αυτό το τετράγωνο για να επιβεβαιώσετε ότι θέλετε να χρησιμοποιήσετε
   Ειδοποιήσεις με φλας.
- Εάν αποφασίσετε ότι δεν σας αρέσει το Ειδοποιήσεις με φλας, επαναλάβετε τα παραπάνω βήματα. Όταν πατήσετε το διακόπτη, θα αλλάξει πάλι σε γκρι και οι Ειδοποιήσεις με φλας θα απενεργοποιηθούν.

### Άλλες ρυθμίσεις προσβασιμότητας

Πατήστε Πίσω για να επιστρέψετε στο μενού Προσβασιμότητα.

Εάν εξερευνήσετε το μενού θα βρείτε πολλές διαφορετικές δυνατότητες προσβασιμότητας. Οι περισσότερες ενεργοποιούνται ή απενεργοποιούνται από τον διακόπτη που εμφανίζεται δίπλα στην καθεμία.

Να θυμάστε ότι όταν ο διακόπτης είναι γκρίζος, η αντίστοιχη δυνατότητα είναι απενεργοποιημένη. Όταν ο διακόπτης είναι μπλε (ή ίσως διαφορετικό χρώμα ανάλογα με μοντέλο του τηλεφώνου σας), η δυνατότητα είναι ενεργοποιημένη.

### Χρήση της κάμερας ως μεγεθυντικό φακό

Μια άλλη χρήσιμη δυνατότητα του κινητού σας Android είναι η ικανότητα του να χρησιμοποιεί την κάμερα του για να μεγεθύνει το κείμενο.

Μπορεί να σας βοηθήσει να διαβάζετε τα μικρά γράμματα σε λογαριασμούς ή να βλέπετε από πιο κοντά τα μικρά αντικείμενα. Μπορείτε να χρησιμοποιείτε αυτή τη δυνατότητα μέσω της εφαρμογής **Κάμερα**.

- **1.** Γυρίστε στην **Αρχική** οθόνη πατώντας το κουμπί **Αρχική**.
- Σαρώστε προς τα πάνω από το κάτω μέρος της Αρχικής οθόνης για να εμφανιστεί η οθόνη Εφαρμογές, όπως και νωρίτερα σ' αυτόν τον οδηγό χρήσης.
- **3.** Βρείτε την εφαρμογή **Κάμερα** και πατήστε το εικονίδιο για να την ανοίξετε.
- Η οθόνη θα αλλάξει και θα δείξει τα χειριστήρια της κάμερας και κάτι που λέγεται ζωντανή προβολή του ό,τι βλέπει η κάμερα.

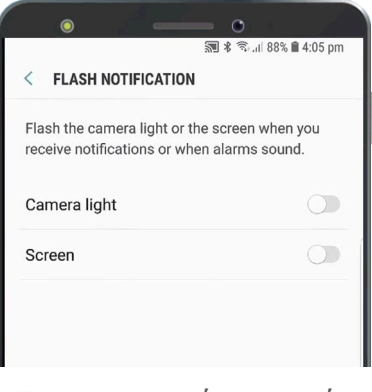

Χρησιμοποιείτε αυτούς τους διακόπτες για να επιλέξετε δυνατότητα ειδοποίησης Φλας: Φλας κάμερας ή Φλας οθόνης

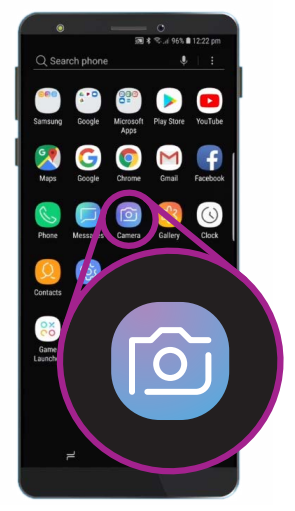

Πατήστε το εικονίδιο Κάμερα για να ανοίξετε την εφαρμογή της κάμερας του τηλεφώνου

- 5. Τοποθετήστε δύο δάχτυλα στο τμήμα της οθόνης που δείχνει τη ζωντανή προβολή και σύρετέ τα ώστε να ξεχωρίσουν. Θα δείτε τη μεγέθυνση από την κάμερα. Αυτή τη χειρονομία τη λέμε «τσιμπάμε» για ζουμ, ενώ κινούμε χωρισμένα τα δάχτυλά σας. Είναι σαν ένα αντίστροφο τσίμπημα!
- 6. Τώρα εστιάσετε την κάμερα σε κάποιο μικρό κείμενο ή αντικείμενο που θέλετε να μεγεθύνετε. Αν κρατάτε την κάμερα πολύ κοντά, δεν θα εστιάσει, έτσι κρατάτε την αρκετά μακριά από το αντικείμενο ώστε η όψη να είναι καθαρή.
- Μπορείτε να σμικρύνετε, σύροντας τα δάχτυλά σας στην οθόνη σα να τα φέρνετε μαζί.
- Όταν τελειώσετε τη μεγέθυνση, πατήστε το κουμπί
  Αρχικής οθόνης για να επιστρέψετε στην Αρχική οθόνη.

#### Υπαγόρευση μηνυμάτων κειμένου στο τηλέφωνό σας

Με τα περισσότερα τηλέφωνα Android μπορείτε να υπαγορεύετε μήνυμα κειμένου. Πρόκειται για μια πραγματικά εύχρηστη δυνατότητα με την οποία μπορείτε να δημιουργείτε μηνύματα και σημειώσεις χωρίς να πληκτρολογείτε.

- Πατήστε την εφαρμογή Μηνύματα για να την ανοίξετε. Ανάλογα με το μοντέλο του κινητού Android, αυτή η εφαρμογή θα βρίσκεται στην Αρχική οθόνη ή στην οθόνη Εφαρμογές.
- Πατήστε το εικονίδιο Νέο μήνυμα στην κάτω δεξιά γωνία της οθόνης για να ξεκινήσετε νέο μήνυμα.
- Πατήστε το εικονίδιο Μικρόφωνο στην πάνω δεξιά γωνία της οθόνης για να ψάξετε για κάποιο πρόσωπο στις επαφές σας.
- Πείτε το όνομα του ατόμου στο οποίο θέλετε να στείλετε μήνυμα και το τηλέφωνο θα πραγματοποιήσει αναζήτηση στον κατάλογο Επαφές για να βρει τα στοιχεία του. Ας στείλουμε ένα μήνυμα.
- Επιλέξτε το όνομα του προσώπου από τη λίστα επαφών και πατήστε Εκκίνηση στην πάνω δεξιά γωνία της οθόνης για να δείτε την οθόνη Νέο μήνυμα και το πληκτρολόγιο.

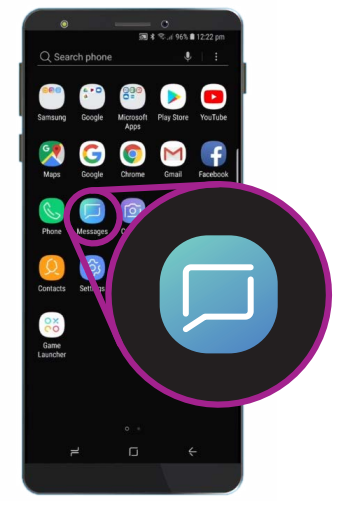

Πατήστε αυτό το εικονίδιο για να ανοίξετε την εφαρμογή Μηνύματα Ίσως να το βρείτε και στην Αρχική οθόνη

- **6.** Η δυνατότητα **Μετατροπής ομιλίας σε κείμενο** του Android λειτουργεί σε οποιαδήποτε εφαρμογή όπου βλέπετε κουμπί μικροφώνου στο πληκτρολόγιο.
- Πατήστε το Μικρόφωνο για να το επιλέξετε. Το πληκτρολόγιο θα εξαφανιστεί και θα δείτε μια γκρίζα περιοχή με μεγάλο μικρόφωνο.
- Μιλήστε καθαρά και όχι πολύ γρήγορα και θα δείτε το αποτέλεσμα!
- **9.** Όταν είστε ικανοποιημένοι με το μήνυμα, πατήσετε **Αποστολή** .

Υπάρχουν πολλές εφαρμογές που χρησιμοποιούν τη δυνατότητα μετατροπής ομιλίας σε κείμενο. Μπορείτε να χρησιμοποιήσετε τη δυνατότητα υπαγόρευσης για να γράφετε μηνύματα email, σημειώσεις, να δημιουργείτε υπενθυμίσεις και να βάζετε ραντεβού στο ημερολόγιο και να κάνετε και μέχρι αναζήτηση στο διαδίκτυο!

Τώρα που έχετε μάθει πώς να χρησιμοποιήσετε ορισμένες από τις δυνατότητες προσβασιμότητας στο κινητό Android, αξίζει να αφιερώσετε λίγο χρόνο για να εξερευνήσετε περισσότερες από τις δυνατότητες προσβασιμότητας που δύνανται να σας διευκολύνουν.

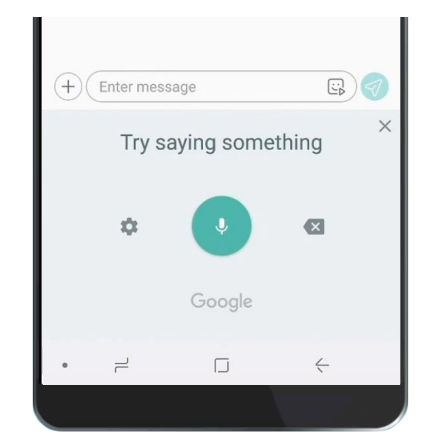

Όταν εμφανίζεται έτσι το πληκτρολόγιο, μιλήστε καθαρά το μήνυμά σας